# Bedienungsanleitung

# ECKEY EK6 Bluetooth Reader

## für

# Zutrittscontroller mit Wiegand Schnittstelle

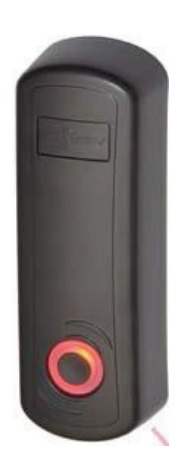

# Inhaltsverzeichnis

| 1   | Beschreibung                                          | 2  |
|-----|-------------------------------------------------------|----|
| 2   | Technische Daten                                      | 2  |
| 3   | Anschlüsse                                            | 2  |
| 4   | Hinzufügen (Pairing) von Bluetooth Smartphone & Handy | 2  |
| 5   | Konfiguration mit der ECKey Manager App               | 5  |
| 5.1 | .1 Profiles                                           | 7  |
| 5.2 | 2 Card Reader Config                                  | 8  |
| 5.3 | .3 Security                                           | 10 |
| 5.4 | .4 Users                                              | 11 |
| 5.5 | .5 Audit Trails                                       | 12 |

#### 1 Beschreibung

Der EK6 Bluetooth Reader ermöglicht in Verbindung mit einem Zutrittscontroller mit Wiegand Schnittstelle den einfachen Zutritt mit Smartphone, Handy, Tablet via Bluetooth. Die Lesereichweite beträgt bis zu 10m. Der Leser wird im gesicherten Innenbereich montiert. Damit sind keine Sabotageversuche von außen möglich.

#### 2 Technische Daten

| Betriebsspannung       | 12 – 24V AC/DC                                   |
|------------------------|--------------------------------------------------|
| Wiegand Schnittstelle  | 26 (Werkseinstellung) oder 48 bit konfigurierbar |
| Bluetooth Geräte       | Alle Classic Bluetooth Geräte                    |
| Lesereichweite         | Bis zu 10m                                       |
| Signalisierung         | LED und Piepton                                  |
| Stromaufnahme          | 20 – 50 mA je nach Betriebszustand               |
| Mögliche Anschlußlänge | bis zu 100m                                      |
| Umgebung               | -40 °C – 85 °C, 95 % non condensing              |
| Abmessung              | 101mm x 34mm x 20mm                              |
| Gewicht                | 46g                                              |
| Zertifizierung         | FCC & CE                                         |

#### 3 Anschlüsse

| Adern Farbe | Funktion             |
|-------------|----------------------|
| rot         | 12 – 24 AC/DC        |
| schwarz     | DC Gnd(-)            |
| hellbraun   | AC Gnd(-)            |
| Grün        | Wiegand D0           |
| Weiss       | Wiegand D1           |
| Orange      | Ansteuerung LED Blau |
| Grau        | Remote Admin Taster  |
| Lila        | Ansteuerung LED Grün |
| rosa        | Externer Taster      |
|             |                      |

#### 4 Hinzufügen (Pairing) von Bluetooth Smartphone & Handy

Bitte betätigen Sie die Administrator Taste des EK6 Leser bis die LED im Taster rot - blau zu blinken beginnt. Anschließend öffnen Sie bitte die Bluetooth Einstellungen Ihres Smartphones und

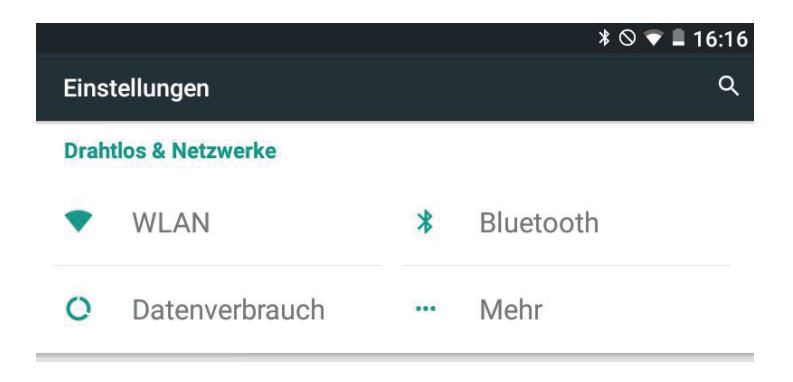

Wählen Sie hier bitte Bluetooth aus.

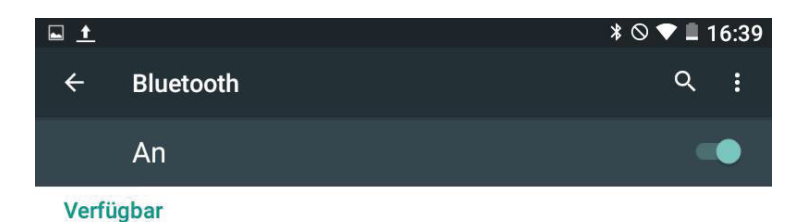

Nexus 7 ist bei aktiviertem Bluetooth für Geräte in der Nähe sichtbar.

Bitte aktivieren Sie hier Bluetooth.

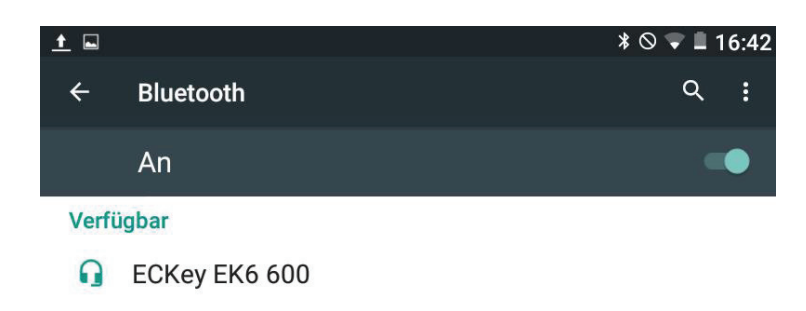

Nexus 7 ist bei aktiviertem Bluetooth für Geräte in der Nähe sichtbar.

Anschließend wird der EK6 Leser als Bluetooth Gerät angezeigt. Für die Festlegung der Empfangsreichweite begeben Sie sich nun zur Grenze innerhalb derer Leser die Informationen senden und empfangen soll.

Bitte wählen Sie anschließend den angezeigten EK6 Leser aus.

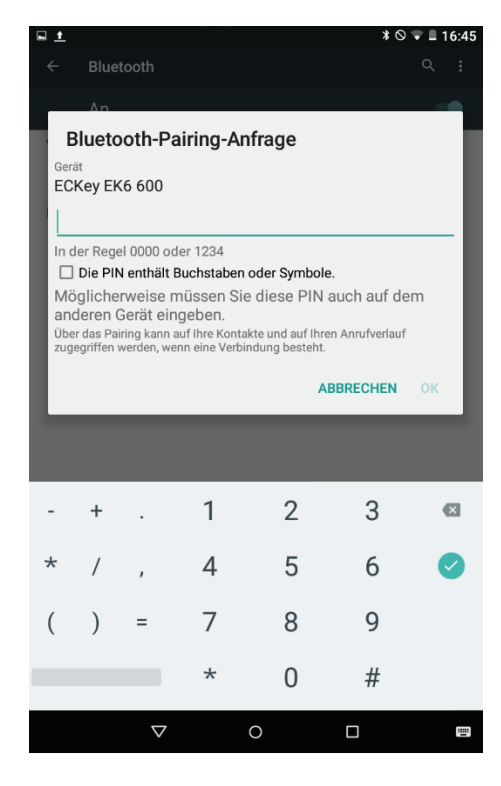

Bitte geben Sie nun 1234 zum Verbinden (Pairen) zum EK6 Leser ein. Anschließend ist der EK6 als Bluetooth Gerät gespeichert. Während des Verbindungsaufbaus blinkt der EK6 Reader blau. Für die

Festlegung der Empfangsreichweite begeben Sie sich nun zur Grenze innerhalb der Leser die Informationen senden und empfangen soll. Anschließend kann mit der App ECKey Manager die Reichweite verändert werden.

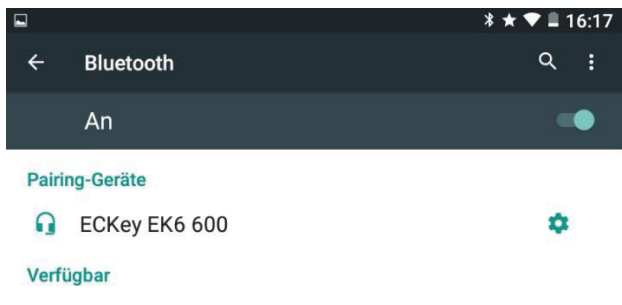

Nexus 7 ist bei aktiviertem Bluetooth für Geräte in der Nähe sichtbar.

Betätigen Sie nun den Admin Taster des EK6 Reader um den Pairing Modus zu verlassen. Der Leser befindet sich anschließend im Bereitschaftsmodus.

Tippen Sie nun für die Übertragung der der Bluetooth Informationen den EK6 Reader an. Alternativ könne Sie auch die App ECKey aus dem Google Playstore auf Ihrem Smartphone installieren.

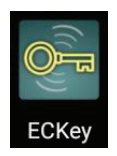

Nach dem Starten der App ECKey wird folgender Bildschirm angezeigt:

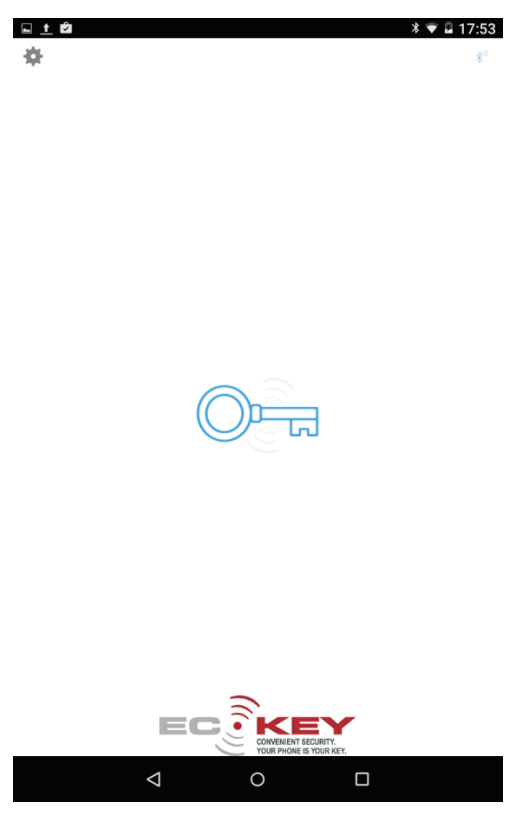

Mit einem Tipp auf das Schlüsselsymbol wird eine Pairing Abfrage gestartet.

Eine App versucht, Ihr Tablet für 10 Sekunden für andere Bluetooth-Geräte sichtbar zu machen.

ABLEHNEN ZULASSEN

Nach der Bestätigung mit "Zulassen" wird die Bluetooth ID zum EK6 Leser gesendet.

#### 5 Konfiguration mit der ECKey Manager App

Bitte installieren Sie die ECKey Manager App aus dem Google Playstore auf Ihrem Smartphone oder Tablet.

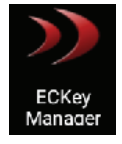

Nach dem Starten der ECKey Manager App wird folgender Bildschirm angezeigt.

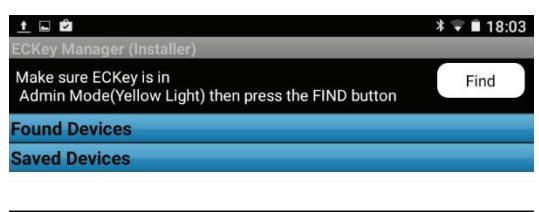

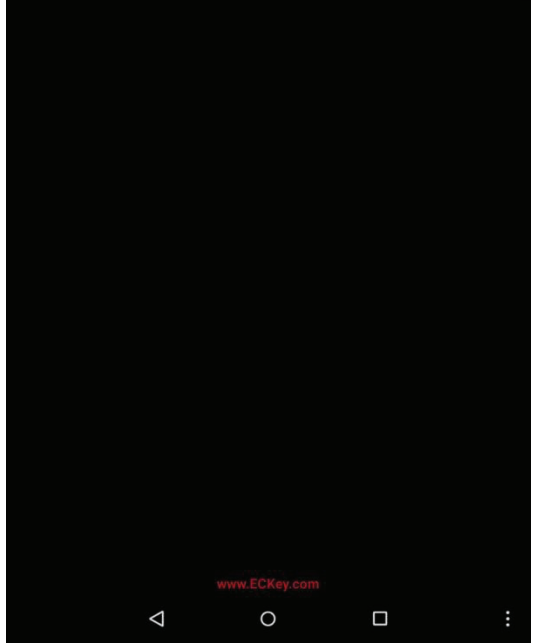

Bitte drücken Sie nun den Admin Taster am EK6 Reader bis die LED rot – blau blinkt. Betätigen Sie nun den Taster erneut bis die LED gelb leuchtet. Tippen Sie nun auf "Find" – Die Suche des Lesers wird nun gestartet. Nach kurzer Zeit wird der Leser angezeigt:

|                           | * 💌 🗎 18:04 |
|---------------------------|-------------|
| ECKey Manager (Installer) |             |
| O Searching for ECKey     | Cancel      |
| Found Devices             |             |
| ECKey EK6 600 : 6002622   |             |
| Saved Devices             |             |
| ECKey EK6 600 : 6002622   |             |

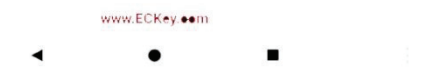

Tippen Sie nun auf den angezeigten Leser ECKey EK6 600 ... Anschließend wird die Pairing Anfrage zum Verbinden zum Leser angezeigt:

| Ger<br>EC                      | Blueto<br>at<br>Key Ek<br>234567                                      | ooth-P<br>(6 600<br>78                                                  | airing-An                                                                             | frage                                                             |                               |    |
|--------------------------------|-----------------------------------------------------------------------|-------------------------------------------------------------------------|---------------------------------------------------------------------------------------|-------------------------------------------------------------------|-------------------------------|----|
| In c<br>Mà<br>an<br>Üba<br>zug | der Rege<br>Die PIN<br>ögliche<br>deren (<br>er das Pal<br>egriffen v | el 0000 o<br>I enthält<br>rweise<br>Gerät ei<br>iring kann<br>werden, w | der 1234<br>Buchstaben<br>müssen Sie<br>ngeben.<br>auf Ihre Kontal<br>enn eine Verbir | oder Symbole<br>e diese PIN<br>kte und auf Ihre<br>ndung besteht. | auch auf de<br>n Anrufverlauf | m  |
|                                |                                                                       |                                                                         |                                                                                       | Al                                                                | BRECHEN                       | ОК |
| -                              | +                                                                     |                                                                         | 1                                                                                     | 2                                                                 | 3                             | ×  |
| *                              | /                                                                     | ,                                                                       | 4                                                                                     | 5                                                                 | б                             | 0  |
| (                              | )                                                                     | =                                                                       | 7                                                                                     | 8                                                                 | 9                             |    |
|                                |                                                                       |                                                                         | *                                                                                     | 0                                                                 | #                             |    |

Nach Eingabe des Standard Kennwort: 12345678 wird die Verbindung aufgebaut. Anschließend wird der Hauptbildschirm des Verwaltungsprogrammes angezeigt.

| <u>t</u> û ú                  |           |   | * 🛡 🗎 1- | 4:08 |
|-------------------------------|-----------|---|----------|------|
| ECKey Manager (Ir             | nstaller) |   |          |      |
| Settings                      |           |   | sn:6002  | 622  |
|                               |           |   |          |      |
| Profiles                      |           |   |          |      |
| 🦆 Card Reader                 | Config.   |   |          |      |
| 🔒 Security                    |           |   |          |      |
| 🧍 Users                       |           |   |          |      |
| Audit Trail                   |           |   |          |      |
| <ul><li>Device Info</li></ul> |           |   |          |      |
|                               |           |   |          |      |
|                               | 4         | 0 |          | :    |

| Profiles           | Vorkonfigurierte Profile mit Geräteinstellungen |
|--------------------|-------------------------------------------------|
| Card Reader Config | Konfiguration des EK6 Lesers                    |
| Security           | Sicherheitseinstellungen des EK6 Lesers         |
| Users              | Gespeicherte Bluetooth Smartphones, Handys usw. |
| Audit Trails       | Ereignisspeicher                                |
| Device Info        | Adressinfo des EK6 Lesers                       |

### 5.1 Profiles

Unter dem Menüpunkt Profiles können bereits gespeicherte Geräteinstellungen geladen werden.

| <b>G</b> | ⊑ <u>↑</u> ů ů                          | <b>≭ ▼ ■</b> 14:08                        |
|----------|-----------------------------------------|-------------------------------------------|
| ECK      | ey Manager (Installer)                  |                                           |
| Pro      | files                                   | sn:6002622                                |
|          |                                         |                                           |
| List     | of Profiles                             |                                           |
| No.      | Name                                    | Category                                  |
| 600      | EK6 600 Default                         | //Pre-configured Profiles/EK6<br>Profiles |
|          | EK6 601 Paired Phones 26-bit<br>Wiegand | //Pre-configured Profiles/EK6<br>Profiles |
|          |                                         |                                           |
| Prof     | iles Settings                           |                                           |
| Profi    | le Summary                              |                                           |
| A        | pply                                    |                                           |
|          | < <                                     |                                           |

### 5.2 Card Reader Config

Unter dem Menüpunkt Card Reader Config werden die wichtigsten Einstellungen für den Betrieb des Leser vorgenommen:

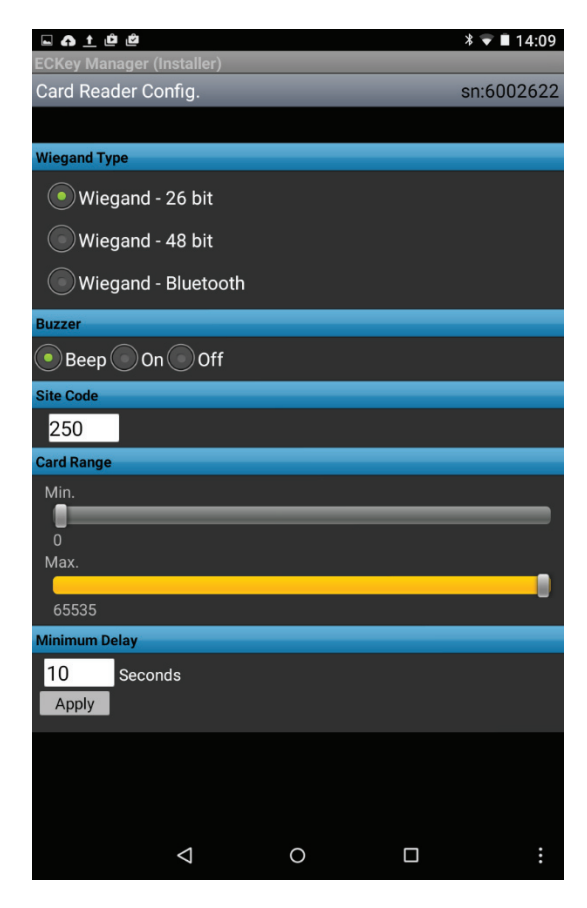

| Buzzer     | Piepton                                                                  |
|------------|--------------------------------------------------------------------------|
| Site Code- | Facility Code wird bei der Erstellung der ID für Wiegand Code einbezogen |
| Card Range | Bereich aus dem der Wiegand Code generiert wird                          |

Minimum Delay Zeitfenster zum erneuten Einlesen

Die erweiterten Funktionen werden über die Android Menü Schaltfläche aufgerufen.

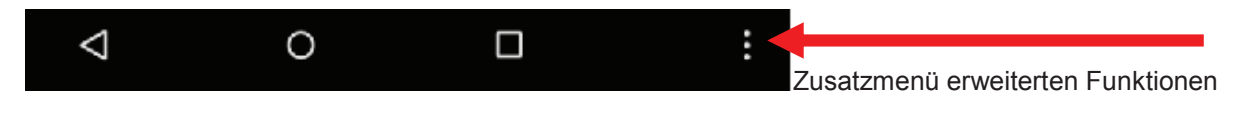

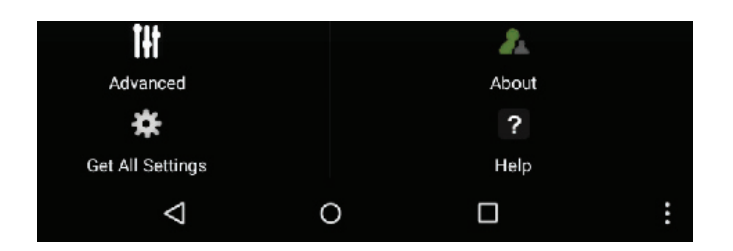

Unter "Advanced" wird der Bildschirm mit den erweiterten Funktionen der EK6 Konfiguration angezeigt:

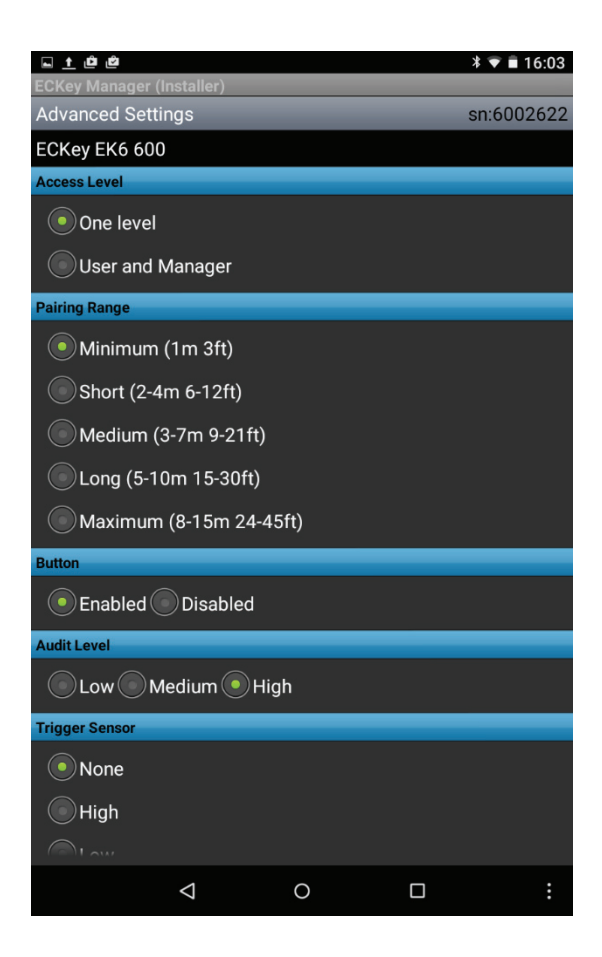

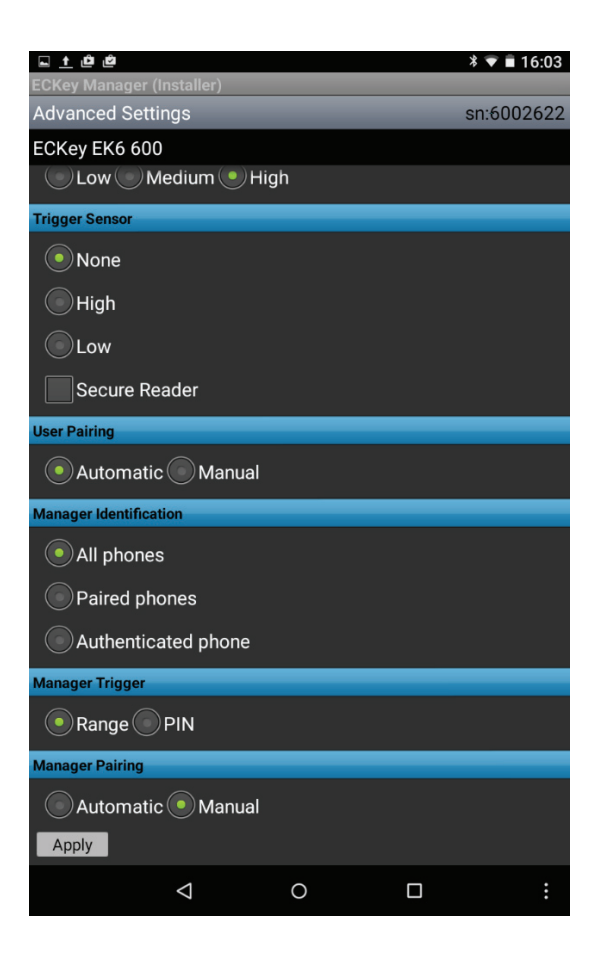

| Access Level    | Festlegung ob Smartphone als Manager oder Benutzer konfiguriert wird                                 |                                                         |  |
|-----------------|----------------------------------------------------------------------------------------------------|---------------------------------------------------------|--|
| Pairing Range   | Entfernung innerhalb der das Pairen erfolgen kann                                                    |                                                         |  |
| Button          | Aktivierung des Admin Button, wenn deaktiviert dann ist der optionale externe Admin Button aktiviert |                                                         |  |
| Audit Level     | Informationen die im Ereignisreicher gespeichert werden                                              |                                                         |  |
| Trigger Sensor  | Einstellung für optionalen externen Sensor                                                           |                                                         |  |
| User Pairing    | Automatic – alle Smartphone im Paring Bereich werden automatisch gepairt                             |                                                         |  |
|                 | Manual - Pairin                                                                                      | g erfolgt erst nach Betätigen des Admin Tasters am EK6  |  |
| Manager Trigger | Aktivieren des Leser wenn Smartphone im Lesebereich oder nach Eingabe eines PIN Codes                |                                                         |  |
| Manager Pairing | Automatisch                                                                                          | Wenn Smartphone im Lesebereich ist und nach PIN Eingabe |  |
|                 | Manual                                                                                               | Aktivierung durch Admin Button                          |  |

### 5.3 Security

Unter dem Menüpunkt werden die sicherheitsrelevanten Einstellungen für den EK6 Reader vorgenommen.

|                   | er (Insteller) |    |   | ≭ 🕶 🗎 16:12 |
|-------------------|----------------|----|---|-------------|
| Security          | er (installer) | _  |   | sn:6002622  |
| ECKey EK6         | 500            |    |   |             |
| Read Range        |                |    |   |             |
|                   |                | _  | _ |             |
| SS<br>Manager PIN | _              | _  | _ |             |
| 12345678          | 3              |    |   |             |
| User PIN          |                |    |   |             |
| 1234              |                |    |   |             |
| User Identificat  | ion            |    |   |             |
| All phore         | nes            |    |   |             |
| Paired phones     |                |    |   |             |
| Authent           | icated phone   | es |   |             |
| Relay Trigger     |                |    |   |             |
| Range Apply       | PIN            |    |   |             |
|                   |                |    |   |             |
|                   |                |    |   |             |
|                   |                |    |   |             |
|                   |                |    |   |             |
|                   |                |    |   |             |
|                   |                |    |   |             |
|                   | Þ              | 0  |   | :           |

| Read Range          | Bereich in dem nicht gepairte (verbundene) Smartphone angezeigt werden<br>(35 – Smartphone muss sehr dicht vorgehalten werden, 100 – max. mögliche<br>Entfernung)                                                                                |
|---------------------|----------------------------------------------------------------------------------------------------|
| Manager PIN         | PIN Code für die Konfiguration des ECKey Leser                                                                                                    |
| User PIN            | PIN Code für Pairing der Benutzer Smartpones                                                                                                    |
| User Identification | All Phones – Alle Smartphones<br>Paired PHones – Ausschließlich im EK6 bereits gespeicherte Smartphones<br>Authenticated Phones- Ausschließlich im EK6 bereits gespeicherte Smartpho<br>nes + zusätzlicher Sicherheitscheck wie PIN Code Eingabe |

### 5.4 Users

Unter dem Menüpunkt werden die im EK6 Reader gespeicherten Smartphones angezeigt und verwaltet. Markierte Smartphones können gelöscht und der Lesebereich eingestellt werden.

| CKev Manager (Installer) S → ■ 14:09 |                    |                       |             |         |
|--------------------------------------|--------------------|-----------------------|-------------|---------|
| Users sn:6002622                     |                    |                       |             |         |
|                                      |                    |                       |             |         |
| List of Users                        |                    |                       |             |         |
|                                      | Phone<br>Name      | Last Seen             | BlackListed | Manager |
|                                      | thl T1             | 4/8/2015<br>7:38:31   |             |         |
|                                      | Nexus              | 4/13/2015<br>13:34:8  |             |         |
|                                      |                    | 4/9/2015<br>18:25:41  |             |         |
| $\bigcirc$                           | Andrea             | 4/10/2015<br>13:33:42 |             |         |
|                                      |                    |                       |             |         |
|                                      |                    |                       |             |         |
|                                      |                    |                       |             |         |
|                                      |                    |                       |             |         |
|                                      |                    |                       |             |         |
|                                      |                    |                       |             |         |
|                                      |                    |                       |             |         |
| Advanced                             |                    |                       |             |         |
| Delete User                          |                    |                       |             |         |
|                                      | $\bigtriangledown$ | 0                     |             | :       |

Für die Anzeige und Änderung des Lesebereiches und des PIN Codes aktivieren Sie bitte die Einstellung "Advanced".

| Black Listed | Deaktiviert           |
|--------------|-----------------------|
| Manager      | Manager Smartphone    |
| Range        | Lesebereich Smartpone |
| PIN Code     | PIN Code Smartphone   |

#### 5.5 Audit Trails

Unter dem Menüpunkt Audit Trails werden die im Ek6 Reader gespeicherten Ereignisse entsprechend den vorgenommenen Einstellungen unter "Audit Level" im Menü "Advanced Settings" angezeigt. Die Ereignisse könne hier auch exportiert, gespeichert und auch gelöscht werden.